## **Create Case Note Template (**[]]

Entered. Data-Driven.

#### 

#### 

| To Do                   | General            |                                                                                                  |  |  |  |  |
|-------------------------|--------------------|--------------------------------------------------------------------------------------------------|--|--|--|--|
| Individual              | Provider           | Preferences   Password Policy  <br>Archive Preference                                            |  |  |  |  |
| Health                  |                    | New   List   Import from Excel                                                                   |  |  |  |  |
| Admin                   | User               | Search Imported Excel   Titles   New Tit<br>  Assign External System ID  <br>Self Password Reset |  |  |  |  |
| Agency<br>Reports       | Questionnaire      | Create   Search                                                                                  |  |  |  |  |
| Individual<br>Home Page | Case Note Template | Manage Location   Manage Activity Type  <br>Create Template  <br>Template Configuration          |  |  |  |  |
| Settings                | Age Configuration  | New   List                                                                                       |  |  |  |  |

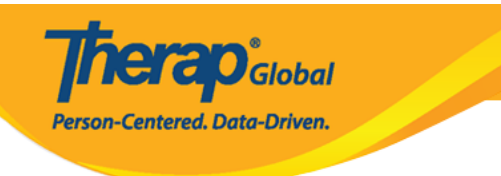

#### 

#### Case Note Template o

| Template Details |      |                             |                  |          |          |                 |                     |               |            |       |
|------------------|------|-----------------------------|------------------|----------|----------|-----------------|---------------------|---------------|------------|-------|
| eld Proper       | ties |                             |                  |          |          |                 |                     |               |            |       |
|                  | Time | Service &<br>Unit Rate (\$) | Activity<br>Type | Location | Billable | Face to<br>Face | Person<br>Contacted | Questionnaire | Attachment | Notes |
| Visible          |      |                             | •                | Ø        | •        | V               |                     |               |            | •     |
| Required         |      |                             |                  |          |          |                 |                     |               |            |       |

• 

CONTINUE Visible (
CONTINUE), 
CONTINUE Visible and Required (
CONTINUE CONTINUE), 
CONTINUE CONTINUE CONTI

### Case Note Template

Please see below for error messages! Person Contacted should be marked as visible since its required

#### 

COMPARENT CONTINUES CONTINUES CONTINUES CONTINUES
 CONTINUES CONTINUES CONTINUES CONTINUES
 CONTINUES CONTINUES CONTINUES CONTINUES

#### 

Centered. Data-Driven.

| * Name           | Disability Identification                         |   |  |
|------------------|---------------------------------------------------|---|--|
| Time Format      | <ul> <li>Duration </li> <li>Time Range</li> </ul> |   |  |
| Activity Type(s) | Search                                            |   |  |
|                  | Assessment                                        | × |  |
| Location(s)      | Search                                            |   |  |
|                  | School                                            | × |  |
| Questionnaire    | WG Short Set of Questions on Disability           | • |  |
|                  |                                                   |   |  |

#### 

|                  | <b>Therap</b> <sup>®</sup> Global<br>Person-Centered. Data-Driven. |
|------------------|--------------------------------------------------------------------|
| Time Format      | <ul> <li>Duration Time Range</li> <li>Required</li> </ul>          |
| Activity Type(s) | Search                                                             |
| Location(s)      | Activity Type should be added since its a required field Search    |
|                  | Location should be added since its a required field                |

| Activity Type(s) | Search            |  |
|------------------|-------------------|--|
| Location(s)      | Search            |  |
| Questionnaire    | - Please Select - |  |

# $\begin{array}{c} \textbf{4.} \ \mbox{(} \mbox{(} \mbox{$

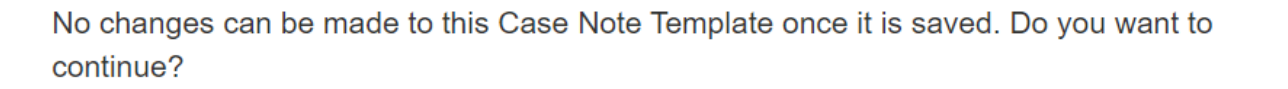

**nerap** Global

No

Yes

Person-Centered. Data-Driven.

#### 

#### Case Note Template created with name "Disability Identification"

| _ |   |     |     |    |   |
|---|---|-----|-----|----|---|
| Λ | - | 41  | -   | 10 | - |
| А | • |     | C 3 | п  |   |
|   | - | ••• | -   |    | - |

Back to Dashboard

Create New

View this template

**Template Configuration** 

#### 

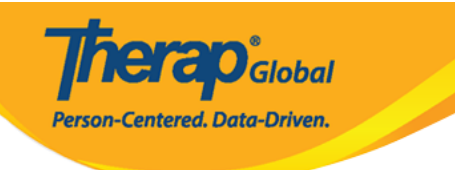

#### Case Note Template

| Template Details |  |  |
|------------------|--|--|
| Field Properties |  |  |

|          | Time | Service &<br>Unit Rate (\$) | Activity<br>Type | Location | Billable | Face<br>to<br>Face | Person<br>Contacted | Questionnaire | Attachment | Notes |
|----------|------|-----------------------------|------------------|----------|----------|--------------------|---------------------|---------------|------------|-------|
| Visible  | Yes  | Yes                         | Yes              | Yes      | Yes      | Yes                | Yes                 | Yes           | Yes        | Yes   |
| Required | Yes  | Yes                         | Yes              | Yes      | Yes      | Yes                | Yes                 | Yes           | Yes        | Yes   |

#### **Field Values**

| Name             | Disability identification               |
|------------------|-----------------------------------------|
| Time Format      | Duration                                |
| Activity Type(s) | Assessment                              |
| Location(s)      | School                                  |
| Questionnaire    | WG Short Set of Questions on Disability |

Cancel Back

Discontinue